# U4120

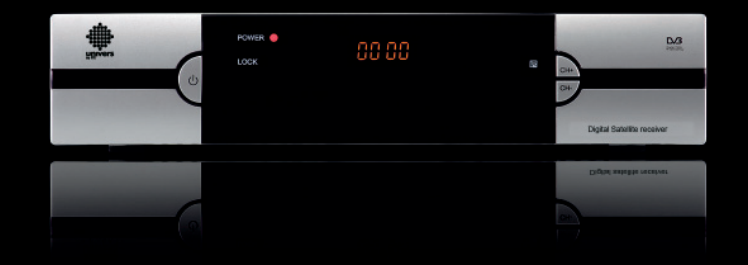

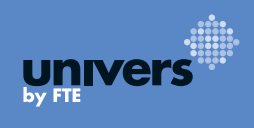

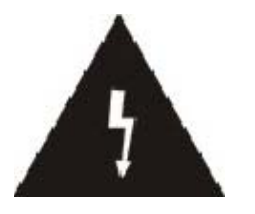

The lightning flash with arrowhead symbol, within an equilateral triangle, is intended to alert the user to "dangerous voltage" and to prevent from a risk of electric shock.

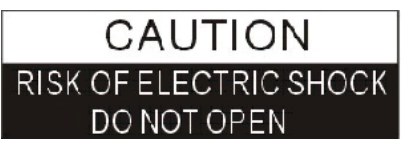

Warning:

To reduce the risk of electric shock, don't open the cabinet. Refer servicing to qualified personnel only.

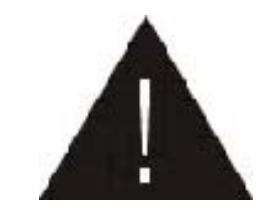

The exclamation point within an equilateral triangle is intended to alert the user to important operating and maintenance (servicing).

univer

Please read the manual carefully before installing the receiver.

Caution: Never open the device by yourself. Dangerously high voltages are present inside the unit. Refer servicing to qualified staff only.

When installing the receiver, always unplug the receiver from the mains voltage.

Unplug the receiver from the mains in case of long periods without operating the receiver (for example, during holidays!).

To prevent shock hazard, do not touch the power plug with wet hands.

Always unplug the receiver before cleaning it or working on the connections.

Do not install the receiver close to strong heat sources, and ensure a good aeration if you plan to install the receiver in a small cabinet.

Before you start operating the receiver, make sure that the satellite antenna is properly built up, optimally connected and aligned.

The correct place to install the receiver is, of course, near your TV set and any other A/V signal sources (DVD, VCR, CD, game console, etc.).

Choose a stable support, in which you can easily lay the necessary connecting cables without stumbling-danger.

The receiver should be installed near an easily accessible outlet.

Do not install the receiver in a place where it can be reached by liquid spills.

Do not put any heavy objects as, for example, a TV-device over the receiver; the receiver could be damaged.

#### DO NOT INSTALL THE RECEIVER:

- On an unstable surface
- Subject to direct sunlight
- In high humidity environment
- Outside the receiver's temperature range (+5°...+40°C)

If the receiver is subject to severe temperature changes, it can suffer from water condensation inside. Switch off the receiver in these cases for at least 2 hours before resuming operation.

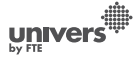

## QUICK INSTALLATION GUIDE

Follow next steps for the correct installation of this receiver.

#### **STEP 1: CONNECTIONS**

The coaxial cable, with satellite signal, must be connected to the "IF IN" connector. The "TV SCART" connector must be connector to the TV set.

Depending on the type of installation, the receiver should be connected and configured following next examples.

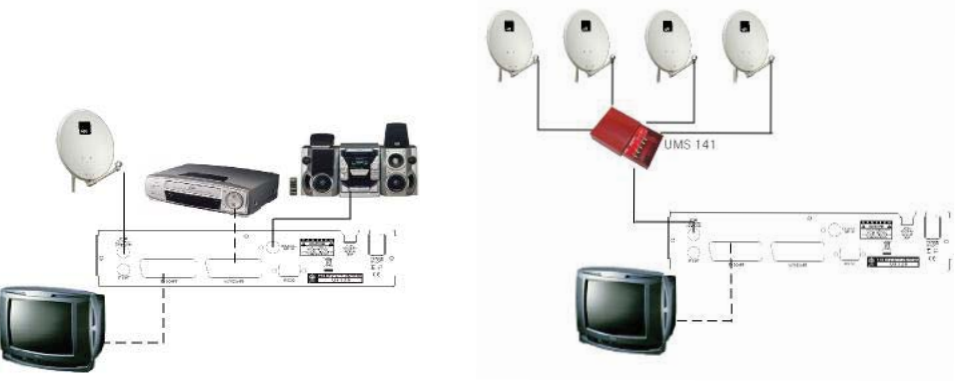

Example 1 – Basic System

Example 2 - DISEqC switches

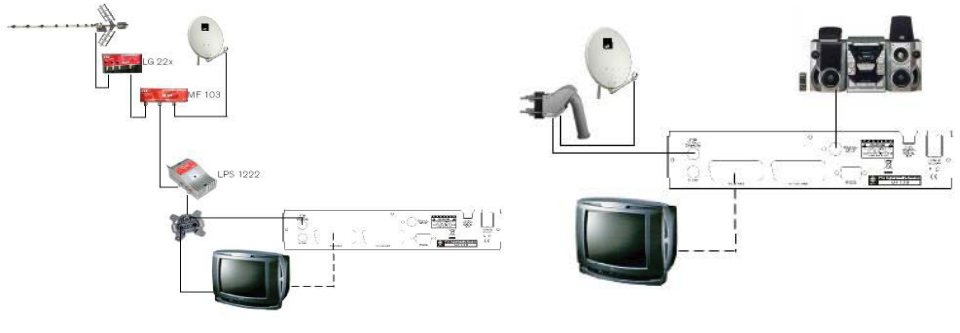

**Example 3 –** Combined with terrestrial

Example 4 - Motorized system

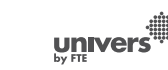

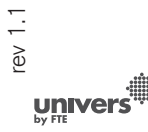

| First Audio           | English |
|-----------------------|---------|
| Second Audio          | English |
| LNB Power             | On On   |
| Single Search         |         |
| Multi Satellite Searc | h       |
| Main Menu             |         |
|                       |         |
|                       |         |

IMAGE 1

#### STEP 2: BASIC CONFIGURATION OF THE

#### RECEIVER

The receiver includes an installation assistant (Quick Setup) that will help you to setup the different parameters.

When the receiver is turned on at first time (using the button at the rear panel of the receiver), the next menu is shown on the TV (Image 1):

The receiver is programmed with all the channels of Astra (at position 1 of the DISEqC), Hotbird (at position 2 of the DISEqC), Hispasat (at position 3 of the DISEqC) and Turksat (at position 4 of the DISEqC). If your installation is different to this case, please follow installation steps to search the channels.

*Language*. press [ ■] to select languages. The selection of languages include: English, German, French, Spanish, Italian, Portuguese, Turkish, Polish, Russian, Danish, Greek, Hungarian, Arabic, Farsi.

*First Audia*. Some channels offer more than one audio language. This function allows you to set the preferred audio language for those channels using [  $\Longrightarrow$  ]. If a channel offers the same audio language as the "First Audio" you set the system will play this audio language as default. If the channel does not offer this audio language then the system will compare the offered languages with the second audio language. The selections of audio languages include: English, German, French, Spanish, Italian, Portuguese, Turkish, Polish, Russian, Danish, Greek, Hungarian, Arabic, Farsi.

*Second Audia*. If the channel has no audio language that corresponds with "First Audio" but with "Second Audio" the system will play the second audio language as default. If no audio language corresponds with the "Second Audio" then the default language of the current channel will be played instead. The selections of audio languages include: English, German, French, Spanish, Italian, Portuguese, Turkish, Polish, Russian, Danish, Greek, Hungarian, Arabic, Farsi.

*LNB Power.* Here you can set the power output to the LNB. If your receiver is connected to the LNB directly then you need to set the LNB Power to "On". If your receiver is connected to a multi switch (SMATV signal distribution system) then it may be that you don't need to provide the power to the LNB. But since---this is depending on the kind of installed distribution system we recommend you to contact your installer or to refer to the user

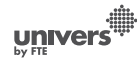

| Antenna Setup     | ////////                                                                                                    |
|-------------------|----------------------------------------------------------------------------------------------------|
| Satellite         | ASTRA [E19.2]                                                                                                    |
| LNB Configuration | ¢.                                                                                                    |
| DiSEqC1.0         | LNB1                                                                                                    |
| TP Index          | 1/60                                                                                                    |
| FTA only          | Yes )                                                                                                    |
| Scan Channel      | TV + Radio                                                                                                    |
| Sonn Mode         | Preset Scan                                                                                                    |
| Search            | The survey of the local division of the local division of the loca |
| Signal Intensity  | 37%                                                                                                    |
| Signal Quality    | 11%                                                                                                    |
| Select Chang      | ge EEEEnter MBUExit                                                                                                    |

**IMAGE 2** 

manual of this system to get the correct information.

*Single search*. You can edit the following items (Image 2): 1. Satellite: Press [ <>>> to switch Satellites or press [OK] to enter satellite list to select directly.

2. LNB Configuration: Selecting this option and pressing [OK], the LNB Configuration menu will be displayed. In this menu, next options can be modified (Image 3):

- LNB Type: Press [ <>>> to switch among "Standard", "User" and "Universal" mode. If you select "Standard" or "User", the frequency of the LNB can be changed. Pressing [OK] the frequencies will appear to be edited. Select the frequency you want to edit and change the value with [ < > ]
- 22K: Use [ < >] to switch "ON" and "Off". The 22 kHz signal is used in KU Universal LNBs to change between low band and high band. After choosing LNB type "Universal" you cannot modify 22K.
- DiSEqC1.0: Use [≪ ∞] to switch the options of DiSEqC switches.
- switches.
- Positioner: Press [ <>>> to select between "None / DiSEqC1.2 / USALS".
- Toneburst: Press [ <>>> to switch this function "On" or "Off".
- Once the LNB is configured, press [Exit] to save the changes and go to the previous window to continue configuring the antenna.

switches.

4. On "TP Index" item use [ <>>>] to select the desired transponder.

5. In the "FTA Only" item, press [ $\ll \gg$  to select to scan only free channels or even scrambled channels. If you select "Yes" it will scan free channels only.

6. In "Scan Channel" item, press [ <>>> to select to scan TV + Radio Channels, or just TV channels or just Radio channels.

7. In "Scan Mode" item you can select "Auto Scan" to blind scan or "Preset Scan" to scan all preset transponders.

8. Move the highlight to "Search" and press [OK] button to start scanning. Bars are showing the progress of the channel scanning in the lower part of the window and the found channels are listed.

You can stop the scan with [Exit] and save the so far found channels.

9. Press [Exit] to exit this menu. A window to confirm the changes will appear.

|       | Satellite                                   |                     |
|-------|---------------------------------------------|---------------------|
|       | the same in the second second second second | the telefort        |
|       | LNB Configuration                           |                     |
|       | DiSEqC1.0 4Port                             | LNB2                |
|       | TP Index                                    | 1/106               |
|       | FTA only                                    | No                  |
|       | Scan Channel                                | TV + Radio          |
|       | Scan Mode                                   | Preset Scan         |
|       | Search                                      |                     |
| Signa | I Intensity                                 | 0%                  |
| Signa | I Quality                                   | 0%<br>Enter MRUExit |

#### IMAGE 3

univers

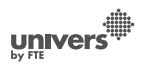

#### QUICK INSTALLATION GUIDE

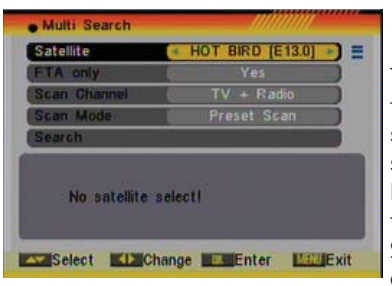

IMAGE 4

*Multi search*. You can edit the following items (Image 4):

1. On "Satellite" item press [OK] to open the satellite list. Then press [ • • • ] to move the highlight and press [OK] to mark/unmark and [EXIT] to finish the selection. You can select several satellites in this menu. At the bottom of the screen you can see the selected satellites. The system will use DiSEqC1.0/1.1, DiSEqC1.2 and USALS functions to search the marked satellites and scan channels.

2. On "FTA Only" item, press [≪ ∞] to select scanning of all channels or just scanning of free channels. If you select "Yes" it will scan free channels only.

4. On "Scan Mode" item, you can select "Auto Scan" to make a blind scan or "Preset Scan" to scan all preset transponders of the selected satellites.

5. Select "Search" and press [OK] to start scanning. In the lower part of the window the progress of scanning and the found channels are displayed.

6. Press [Exit] to cancel or finish the scanning and saving the found channels.

Main Menu: Selecting this option, the main menu will appear on the TV.

univers

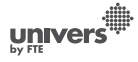

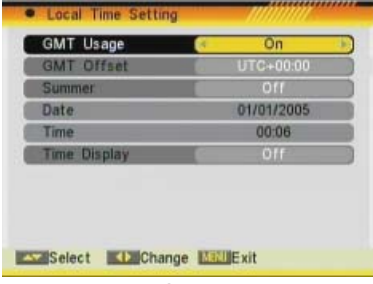

**IMAGE 5** 

#### **STEP 3: TIME CONFIGURATION**

It is recommended to setup the clock before starting to enjoy the receiver, because correct time maybe is required by some applications. Please complete following options:

Press the [Menu] key of the remote control for appearing the main menu. Select the "System Setup" option and confirm pressing [OK].

Once in the "System Setup" option, please select "Local Time setting" option and press [OK]. Select "Time" option and press [OK]. Image 5 is watched on the TV. For setting up the time, please complete:

1. GMT Usage: this option will allow you to select if the date and time will be introduced manually (GMT Usage: Off) or if you wish to introduce the offset respect GMT manually (GMT Usage: On).

2. GMT Offset: If GMT Usage is On, the offset respect GMT has to be configured depending on your region or country. Use the  $[\textcircled{\mbox{\mbox{\m\mbox{\m\mbox{\m\mbox{\m\mbox{\m\mbox{\m\mbox{\mbox{\mbox{\m\$ 

3. Summer: this option is only available when "USE GMT" is enabled. Use [ $\ll \gg$ ] to switch on/off the summer timetable.

4. Date / Time: In order to introduce manually the time and date. Before these values can be modified, the automatic control of GMT has to be turned off.

**NOTE**: If the current channel provides the correct time information, you will see the current time after you entered "Time" menu. If the channel doesn't provide time information, you have to input the date and time information manually. The most channels support the time signal.

5. Show time: Use [ ] to switch on/off this option. When the option is enabled, the time will be displayed at the TV in a frame in the top right margin.

6. Press [Exit] to exit the menu.

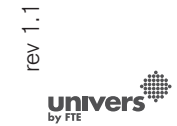

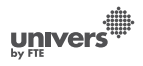

#### QUICK INSTALLATION GUIDE

| Channel                                                                                                    |
|----------------------------------------------------------------------------------------------------|
| TV Channel List: This option shows the list of TV stored channels.                                         |
| Radio Channel List: This option shows the list of Radio stored channels.                                   |
| Channel Setup: This option allows setting the receiver to start in a predefined channel.                   |
| Favourite Channel List Name: It allows changing the name of the favourite groups.                          |
| Delete All: This option deletes all TV and Radio stored channels.                                          |
| Restore channel list and settings: This option loads the user TV and Radio channel list, saved previously. |
| Save channel list and settings: This option makes a backup of the channel list and it will                 |

— Save channel list and settings: This option makes a backup of the channel list and it will allow restoring the channel list even thought after a factory default.

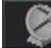

English

#### Installation

----- Single Search: Once the antenna is configured, this option allows search for the channels of one satellite.

Multi Search: Once the antenna is configured, this option allows search for the channels of various satellites.

TP Search: Once the antenna is configured, this option allows search for the channels of one TP.

----Satellite List: This option shows all the stored satellites. This list can be modified.

-----Satellite Guide: After introducing some data, this application allows to know which orientation and elevation should be the antenna.

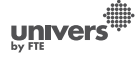

#### QUICK INSTALLATION GUIDE

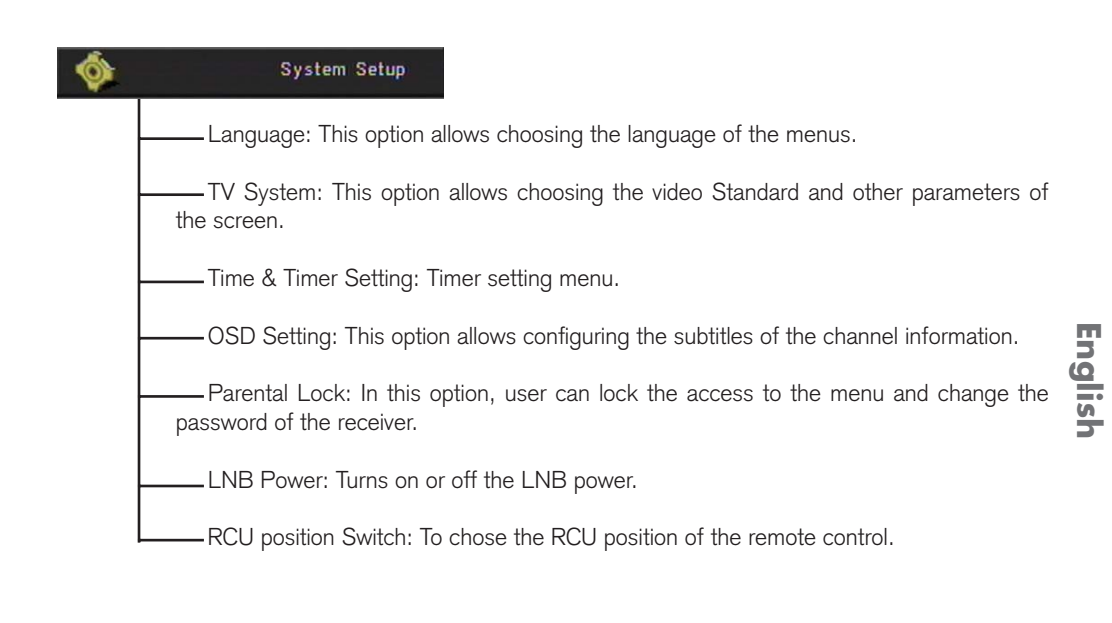

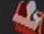

#### Tools

------ Information: Shows all the technical information for the selected channel.

----- Quick Setup: The installation assistant will be loaded.

Game: Some games like Tetris, Snake and Othello.

— Factory Default: This option resets the receiver and loads the factory default values.

----- Software Upgrade: To update the receiver with other receiver or by satellite.

- SatcoDX Auto programming: To load SatcoDX channel lists.

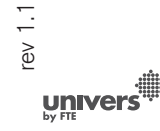

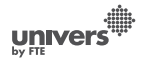

#### Safety Precaution

| aution12 |
|----------|
|----------|

#### 1. Panel & Remote Control Description

| 1.1. Front Panel Description    |    |
|---------------------------------|----|
| 1.2. Rear Panel Description     |    |
| 1.3. Remote Control Description | 14 |

#### 2. Basic Operations

| 2.0. Switch on STB       | .14 |
|--------------------------|-----|
| 2.1. Standby             | .15 |
| 2.2. TTX                 | .15 |
| 2.3. Mute                | .15 |
| 2.4. Channel Number      | .15 |
| 2.5. Multi-Pictures      | .15 |
| 2.6. CH + / CH           | .15 |
| 2.7. TV/RADIO            | .15 |
| 2.8. Vol+/Vol            | .16 |
| 2.9. Exit                | .16 |
| 2.10. Menu               | .16 |
| 2.11. Recall             | .16 |
| 2.12. Channel List       | .16 |
| 2.13. EPG                | .17 |
| 2.14. List               | .17 |
| 2.15. Favourites         | .17 |
| 2.16. Audio Track / Mode | .17 |
| 2.17. Information        | .18 |
| 2.18. FAV +/             | .18 |
| 2.19. ZOOM               | 18  |
| 2.20. Subtitles          | 18  |
| 2.21. LNB Short          | 18  |

#### 3. Channel

| 3.1. TV  | Channel List     | 19             |
|----------|------------------|----------------|
|          | 3.1.1. Favourite | 19             |
|          | 3.1.2. Move      |                |
|          | 3.1.3. Sort      | 20             |
|          | 3.1.4. Edit      | 20             |
|          | 3.1.4.1 Delete   | 20             |
|          | 3.1.4.2 Skip     | 20             |
|          | 3.1.4.3 Lock     | 21             |
|          | 3.1.4.4 Edit     | 21             |
|          | 3.1.5. Find      |                |
| 3.2. Rac | lio Channel List |                |
| UNIVER:  | PAG 10           | <b>univers</b> |

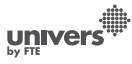

#### INDEX

| 3.3 Channel Setup                      |    |
|----------------------------------------|----|
| 3.3.1. Start-up Channel                | 22 |
| 3.3.2. Channel Play Type               | 22 |
| 3.4. Favourite Channel List Name       | 22 |
| 3.5. Delete All                        | 22 |
| 3.6. Restore channel list and settings | 23 |
| 3.7. Save channel list and settings    | 23 |

#### 4. Installation

| 4.1. Single Search   | 24 |   |
|----------------------|----|---|
| 4.2. Multi Search    |    | Ц |
| 4.3. TP Scan         |    | Ð |
| 4.4. Satellite List  | 27 | 5 |
| 4.5. Satellite Guide |    | 5 |

#### 5. System Setup

| 5.1. Language             |    |
|---------------------------|----|
| 5.2. TV System            |    |
| 5.3. Time & Timer Setting |    |
| 5.3.1. Timer              |    |
| 5.3.2. Local Time setting |    |
| 5.3.3. Sleep Timer        |    |
| 5.4. OSD Setting          |    |
| 5.5. Parental Lock        |    |
| 5.6. LNB Power            | 32 |
| 5.7. RCU Position Switch  | 32 |
|                           |    |

#### 6. Tools

|        | 6.1. Information              | 33 |
|--------|-------------------------------|----|
|        | 6.2. Quick Setup              | 33 |
|        | 6.3. Game                     | 34 |
|        | 6.3.1. Tetris                 | 34 |
|        | 6.3.2. Snake                  | 34 |
|        | 6.3.3. Othello                | 34 |
|        | 6.4. Factory Default          | 34 |
|        | 6.5. Software Update          | 35 |
|        | 6.5.1. RS232 Upgrade          | 35 |
|        | 6.5.2. Upgrade by Satellite   | 35 |
|        | 6.6. SatcoDX Auto Programming | 36 |
|        | 7. Technical Specification    | 37 |
|        | 8. Conformity declaration     | 38 |
|        |                               |    |
| e<br>S |                               |    |
| 2      | <u></u>                       |    |

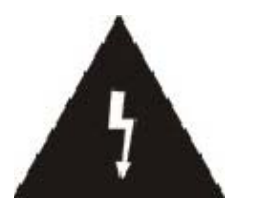

The lightning flash with arrowhead symbol, within an equilateral triangle, is intended to alert the user to "dangerous voltage" and to prevent from a risk of electric shock.

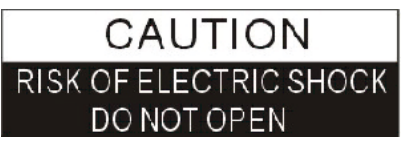

Warning:

To reduce the risk of electric shock, don't open the cabinet. Refer servicing to qualified personnel only.

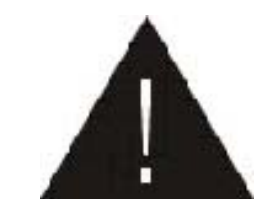

The exclamation point within an equilateral triangle is intended to alert the user to important operating and maintenance (servicing).

univer

Please read the manual carefully before installing the receiver.

Caution: Never open the device by yourself. Dangerously high voltages are present inside the unit. Refer servicing to qualified staff only.

When installing the receiver, always unplug the receiver from the mains voltage.

Unplug the receiver from the mains in case of long periods without operating the receiver (for example, during holidays!).

To prevent shock hazard, do not touch the power plug with wet hands.

Always unplug the receiver before cleaning it or working on the connections.

Do not install the receiver close to strong heat sources, and ensure a good aeration if you plan to install the receiver in a small cabinet.

Before you start operating the receiver, make sure that the satellite antenna is properly built up, optimally connected and aligned.

The correct place to install the receiver is, of course, near your TV set and any other A/V signal sources (DVD, VCR, CD, game console, etc.).

Choose a stable support, in which you can easily lay the necessary connecting cables without stumbling-danger.

The receiver should be installed near an easily accessible outlet.

Do not install the receiver in a place where it can be reached by liquid spills.

Do not put any heavy objects as, for example, a TV-device over the receiver; the receiver could be damaged.

#### DO NOT INSTALL THE RECEIVER:

- On an unstable surface
- Subject to direct sunlight
- In high humidity environment
- Outside the receiver's temperature range (+5°...+40°C)

If the receiver is subject to severe temperature changes, it can suffer from water condensation inside. Switch off the receiver in these cases for at least 2 hours before resuming operation.

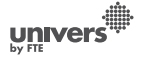

#### PANEL & REMOTE CONTROL DESCRIPTION

#### 1. PANEL & REMOTE CONTROL DESCRIPTION

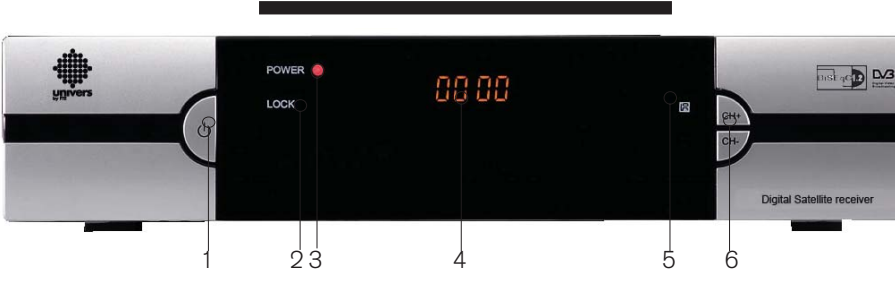

#### **1.1. FRONT PANEL DESCRIPTION**

1. POWER: Switches the receiver on, or enters standby mode. To completely switch off the receiver, you have to use the switch on the back of the receiver.

2. LOCK LED: Indicates a sufficient signal level at the IF IN input.

- 3. POWER LED: Indicates that the mains voltage (90-230 VAC) is available.
- 4. DISPLAY: 4 Digits to display the program numbers.
- 5. IR-SENSOR: Reception sensor for the IR remote control signals.
- 6. CH+/-: These buttons allow changing the current channel.

#### **1.2. REAR PANEL DESCRIPTION**

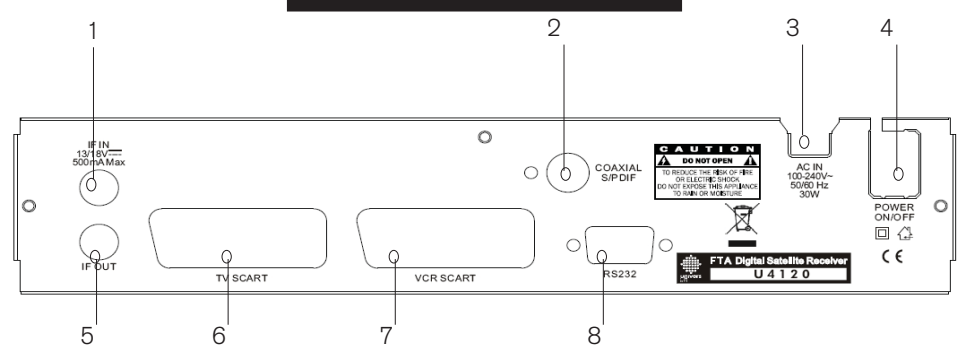

- 1. IF IN: Satellite input.
- 2. S/PDIF: Coaxial output for digital audio (AC3).
- 3. AC IN: Mains input cable.
- 4. POWER ON/OFF: Allows to completely switching off the receiver.
- IF OUT: Satellite output for cascading to other devices. Note: The operation of another receiver at the same time is only possible with limited channel selection.
- 6. TV SCART: Output SCART for the connection to a TV set.
- 7. VCR SCART: Output SCART for the connection to a VCR set.
- 8. RS-232: Serial Port allowing software upgrades.

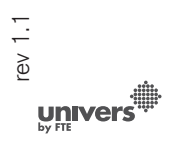

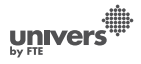

#### PANEL & REMOTE CONTROL DESCRIPTION

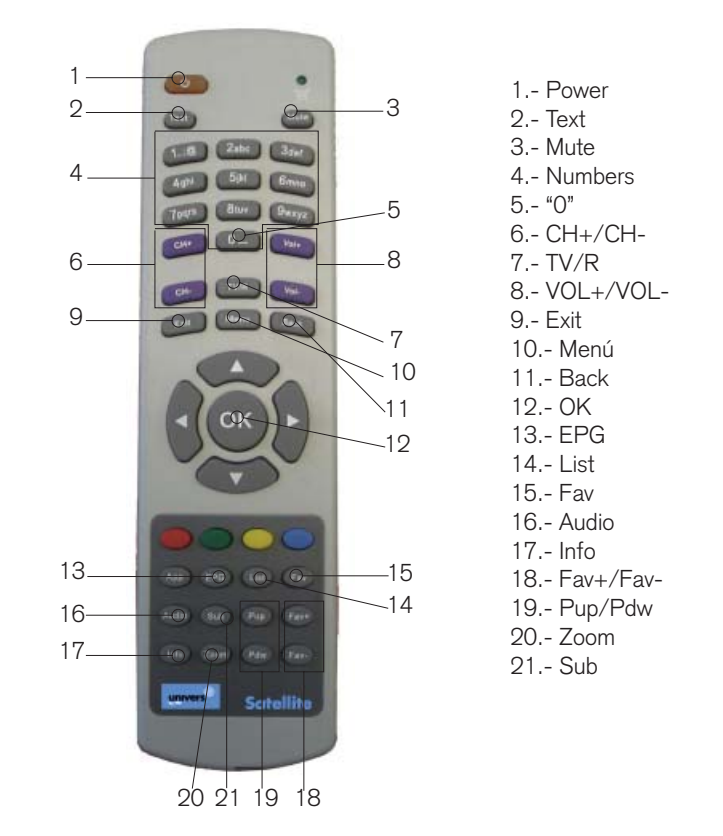

#### 2. BASIC OPERATIONS

#### 2.0. SWITCH ON STB

nglish

Switch the [Device's Main Power] switch on.

When the STB is first used it will display the quick setup page where the receiver can be configured quickly.

For further use the STB will play the same channel as last time when it was switched off.

#### ? FREQUENTLY ASKED QUESTION

*Q: The power of my STB is on and it is running in TV mode but the TV screen shows nothing: A: Make sure the TV set has been set to the correct video input (not the TV channels). For example, if you have connected the STB to the Video 1 input of the TV set, then you need to select the corresponding Input on the TV. Mostly it is done with the AV button of the TVs remote control unit.* 

Q: My STB is running in TV mode but the TV screen shows nothing except one ball and "No Signal".

A: That means the channel you selected has no signal. This can be caused by several reasons:

1. The channel you selected is not from the satellite to which your dish is pointing. Select another channel.

The signal of current TV channel is too weak. You can try to change to other channels with a stronger signal. If the problems still exist, please consult your local dealer or installer for technical service.
 You selected the wrong LNB type in the installation menu or your DiSEqC switch configuration is not correct,

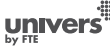

**univers** 

#### **BASIC OPERATIONS**

#### 2.1. STANDBY

1. Press [Power] button to switch from TV mode to Standby mode.

2. In Standby mode press [Power] button again to switch back to TV mode. The last active channel will be showed.

3. To switch off the STB complete press the main power button (placed at the rear panel of the receiver).

#### 2.2. TTX

1. Press [TXT] button in TV mode to open the teletext page (OSD 1). This service is depending on the support of the channel provider.

2. If the channel does not support teletext information, it will show "No Teletext Data" on the screen.

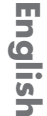

#### 2.3. MUTE

 Press the [Mute] button to mute the sound. On the screen an icon will be displayed to indicate the muted sound (OSD 2).
 Press the [Mute] button again to restore the sound.

In TV mode you can enter the channel number directly with your remote control unit and confirm the number with the OK button

## OSD 2

OSD 1

to change to the desired channel.

#### 2.5. MULTI-PICTURES

2.4. CHANNEL NUMBER

In TV mode, press [0] button to enter the Multi-Picture mode (OSD 3).

1. In Multi-Picture mode the screen will display 9 channels' preview window (static), starting from the current channel. Only the marked preview program is continuously playing.

2. Press [ • • • • • = ] to change the marked channel among the preview programs.

3. With the number buttons  $[1] \sim [9]$  you can directly move the highlight to the related channel.

4. With [OK] you return to full screen mode in the marked channel.

#### 2.6. CH +/ CH -

In TV mode press [CH+/CH-] to change channel.

#### 2.7. TV/RADIO

In TV mode, press [TV/R] to switch to Radio mode. In Radio mode press [TV/R] again to switch back to TV mode.

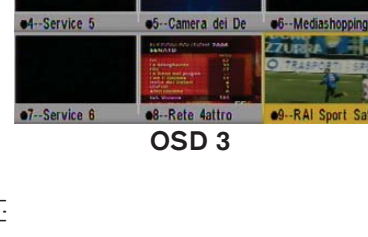

e2--BBC World

•3--BBC Wor

Scrambled

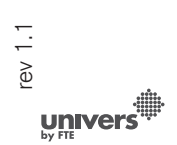

•1--Canale :

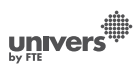

| HOT E | SIRD530          |
|-------|------------------|
| 0001  | Mediaset Premium |
| 0002  | 24ore.tv         |
| 0003  | RAI News2424     |
| 0004  | Italia 1         |
| 0005  | Coming Soon TV   |
| 0006  | Coming Soon      |
| 0007  | Service 4        |
| 8000  | Canale 5         |
| 0009  | BBC World        |
| 0010  | BBC World        |

#### **BASIC OPERATIONS**

#### 2.8. VOL+/VOL-

In TV mode, press [Vol+/Vol-] to adjust volume.

#### 2.9. EXIT

Press [Exit] button to exit the current menu.

#### 2.10. MENU

Press [Menu] button to enter or exit the current menu.

#### 2.11. RECALL

2.12. CHANNEL LIST

Pressing the [Back] button allows you to toggle between the actual and the last selected channel.

In TV mode press [OK] button to open the Channel List

#### OSD 4

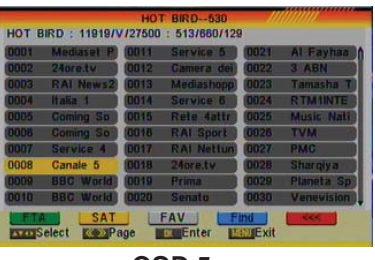

OSD 5

window. Reduced Channel List (OSD 4): You can use  $[ \bullet \bullet \bullet \bullet \bullet \bullet ]$  keys to navigate this list. 1. Press [Yellow] button to open the SAT list. After selecting a satellite the channel list will be reduced to the channels of this satellite.

2. Press [Blue] button to open the "Find" window. You can use this feature to find channel by their names.

3. Press [Red] button to open the expanded channel list.

4. Once the desired channel is selected, press [OK] to change and display the marked channel.

Expanded Channel List (OSD 5):

You can use [ • • • • = ] keys to navigate this list.

In this view, you can get more information about the frequency, polarity, symbol rate and PID of the selected channel.

1. Press [Green] button to sort the channels by free and scrambled channels. Free channel are listed first and scrambled channels last.

2. Press [Yellow] button to open the SAT list. After selecting a satellite the channel list will be reduced to the channels of this satellite.

3. Press [FAV] button to open FAV list. After selecting a Favourite Group the channel list will be reduced to the channels of this group.

4. Press [Blue] button to open the "Find" window (OSD 6). You can use this feature to find channel by their names.

5. Press [Red] button to open the reduced channel list.

6. Once the desired channel is selected, press [OK] to change and display the marked channel.

univers

| HOTE | BIRD : 11919/\ | //27500 | : 513/6 |   |      |     | Find | 1 |    |      |
|------|----------------|---------|---------|---|------|-----|------|---|----|------|
| 0001 | Mediaset P     | 0011    | Servic  |   |      |     |      |   |    |      |
| 0002 | 24ore.tv       | 0012    | Camer   | - | -    | -   | -    | - | -  | -    |
| 0003 | RAI News2      | 0013    | Media   | A | E    | C   | D    | 6 | UI | G    |
| 0004 | Italia 1       | 0014    | Servic  | H |      | J   | K    | L | M  | N    |
| 0005 | Coming So      | 0015    | Rete    | 0 | P    | Q   | R    | S |    | U    |
| 0005 | Coming So      | 0018    | RAIS    | V | W    | X   | Y    | Z | 1  | 2    |
| 0007 | Service 4      | 0017    | RAIN    | 3 | 4    | 5   | 6    | 7 | 8  | 9    |
| 8000 | Canale 5       | 0018    | 24ore.  | 0 | 1    | -   | 0    | 8 | a  | -    |
| 0009 | BBC World      | 0019    | Prima   |   | ep.  | 6   |      |   | -  | K    |
| 0040 | BBC World      | 0020    | Senate  |   | en l | 845 | -    |   |    | AN . |

OSD 6

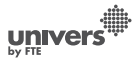

#### **BASIC OPERATIONS**

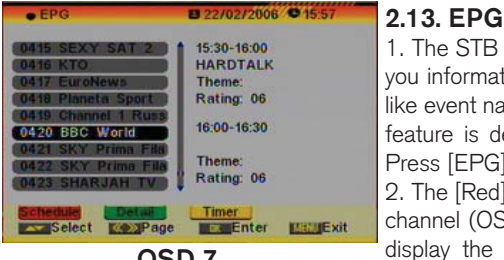

| 9 |  |
|---|--|
|   |  |
|   |  |

| <ul> <li>Schedule</li> </ul> | B 16/03/2006 C 12:00 |
|------------------------------|----------------------|
| 0028 RTPI                    |                      |
| 0                            | 16/03/2006           |
| 08:00-11:00 Bo               | m Dia Portugal 💧     |
| 11:00-14:00 Pre              | aça da alegria       |
| 14:00-15:15 Jor              | nal da tarde         |
| 15:15-15:45 Ent              | tre nos              |
| 15:45-16:05 Co               | ntas Em Dia          |
| Language: por<br>Theme: News | Rating: 00           |
| Timer<br>Select              | Date Detail Millerit |
|                              | OSD 8                |

| <ul> <li>Detail</li> </ul>                                                             | B 16/03/2006 @ 12:01                                                                                                    |
|----------------------------------------------------------------------------------------|----------------------------------------------------------------------------------------------------|
| RTPI                                                                                   |                                                                                                    |
| 08:00                                                                                  | -11:00 Bom Dia Portugal                                                                                                    |
| O BOM DIA PO<br>informação apro<br>Albuquerque e<br>a 6º feira entro<br>uma vasta equi | ORTUGAL é um programa de<br>esentado por Carlos<br>João Tomé de Carvalho, de 2ª<br>e as 07:00h e as 10:00h, e por<br>ipa de profissionais da RTP. |
| Extend T                                                                               | imer<br>M <sup>P</sup> age <b>Man</b> Exit                                                                                                    |
|                                                                                        | 050 0                                                                                                    |

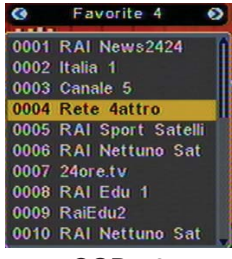

**OSD 10** 

Audio Mode

**OSD 11** 

1/2

Audio Track

udio Mode

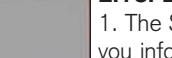

1. The STB supports Electronic Program Guides (EPG) to give you information about the actual programs of certain channels like event name, subtitle, description, start and finish time. This feature is depending on the service of the channel provider. Press [EPG] to open the EPG window (OSD 7).

2. The [Red] button opens the detailed schedule of the marked channel (OSD 8). You can select an event with [ display the event's detailed description with [OK]. With the [Yellow] button you can program a timer with the start and finish time and date of this event.

3. Press the [Green] button in the EPG menu to display the detailed information of the actual event in the selected channel (OSD 9). With the [Red] button you can get more information about the events of the channel. With the [Yellow] button you can program a timer with the start and finish time and date of this event.

4. To close the EPG menu press [Exit].

#### 2.14. LIST

In TV mode, press [List] button to access directly to the "TV Channel List" menu or to the "Radio Channel List" menu.

#### 2.15. FAVOURITES

1. In TV mode press the [Favourite] button to display the Favourite Group window on the screen as the picture beside shows (OSD 10).

2. In the Favourite Group window you can select the desired favourite channel with [ ] and confirm it with [OK] to switch to it. In bigger groups you can navigate with [Pup/Pdw].

3. With [ <>>> you can select different Favourite Group.

4. Press [Exit] to close the Favourite Group window.

#### ? FREQUENTLY ASKED QUESTION

O: Why the screen displays "No Favourite Channel" after pressing the [Favourite] button?

A: No channels have been assigned to a Favourite Group yet. You can do this in the channel menu.

#### 2.16. AUDIO TRACK / MODE

1. In TV mode, press the [Audio] button to open the Audio Mode window (OSD 11).

2. Select the item you want to adjust with [ • • • • ] and change the value with [ < > ].

3. Press [Exit] to leave this window.

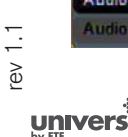

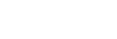

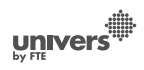

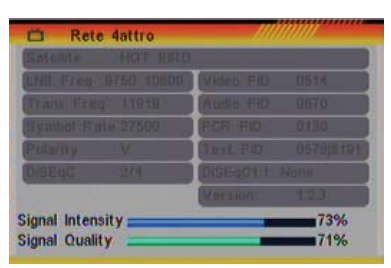

**OSD 12** 

### **BASIC OPERATIONS** 2.17. INFORMATION

In TV mode, press [INFO] button can open information screen (OSD 12), in the window shows the parameters of current channel.

#### 2.18. FAV +/-

1. In TV mode press the [FAV+/FAV-] buttons to switch between the favourites channels in the current Favourite Group directly.

2. The sequence of the favourite channels is following the sequence in the related Favourite Group list.

#### 2.19. ZOOM

1. Press [Zoom] button in TV mode to zoom the image. Image can be augmented x16 times (OSD 13). 2. Press [Exit] to exit this function.

#### 2.20. SUBTITLES

In TV mode, press [Sub] button for activating / deactivating the channel subtitles, depending on the provider information.

#### 2.21. LNB SHORT

When LNB is short, it will notify user on screen "LNB Short!" (OSD 14). Please check your cables and connections for shorts. When the short is removed the warning message will disappear.

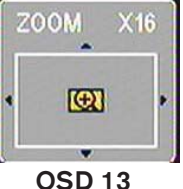

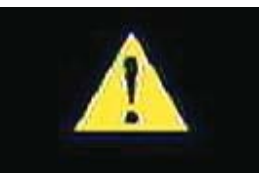

**OSD 14** 

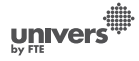

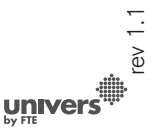

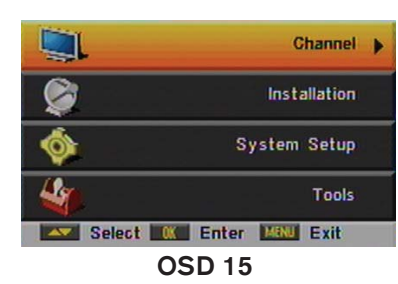

Channel

TV Channel List

annel setup

tio Channel Lis

vorite channel lis

Select Enter MillExit

**OSD 16** 

#### **3. CHANNEL**

Press [Menu] in the TV mode to enter the main menu (OSD 15).

- 2. Press [OK] to enter the selected item.
- In the Channel menu (OSD 16):
- 3. Press [ • ] to select the wanted menu item.
- 4. Press [OK] to enter the selected item among.
- TV Channel List
- Radio Channel List
- Channel setup
- Favourite channel list name
- Delete All
- Restore channel list and settings
- Save channel list and settings

#### 3.1. TV CHANNEL LIST

If you enter the Channel List menu a window like the one besides will open (OSD 17).

press [OK] to preview the highlighted program in the preview window.

2. You can enter directly the number of the desired channel with the remote control. The selection will select that channel, but it will not be previewed until you confirm with [OK] button.

3. Press [Pup/Pdw] on the RCU to jump between the channels by pages.

4. Press  $[ \blacksquare \square]$  to switch the Program Group.

5. Press [Menu], [Exit] or [Ok] buttons to enter TV mode playing mode.

6. The colour buttons offer further functions to manage the channel list.

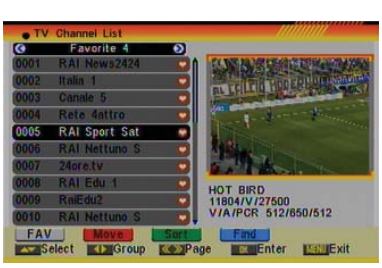

**OSD 17** 

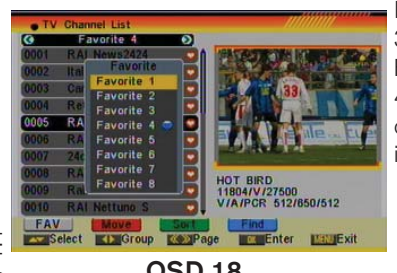

#### 3.1.1. FAVOURITE

1. Press [FAV] to open the Favourite window (OSD 18).

2. You can select between 8 favourites groups with [ • • • ]. Press [OK] to assign the channel to a Favourite group.

3. Press [OK] again to remove the channel from the marked Favourite group.

4. Press [Exit] button to return to the TV Channel List. The channels of Favourites Groups are indicated with a favourite icon behind the name.

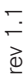

univers

**OSD 18** 

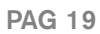

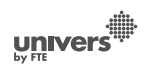

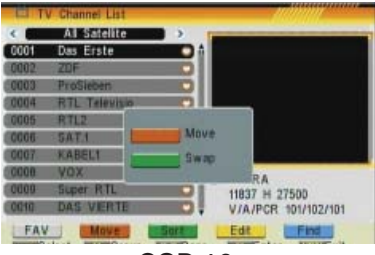

**OSD 19** 

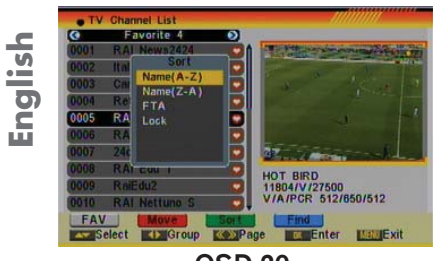

**OSD 20** 

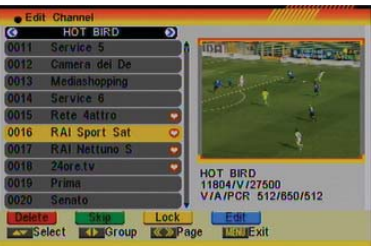

**OSD 21** 

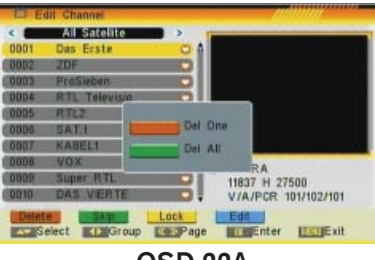

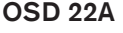

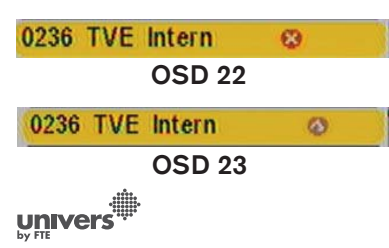

#### 3.1.2. MOVE

1. To move/change channels: Pushing the [Red] button, you will see a picture like OSD 19. You will be able to move or change the position of the channels:

- Push again the [Red] button to move the channel.

- Push the [Green] button to change the position of the channel.

Press [OK] to confirm the position.

#### 3.1.3. SORT

1. Press [Green] to open the Sort window (OSD 20). Press [ (m) to select and [OK] to confirm your choice.

- 2. The ways of sorting are:
- Name (A-Z): Sorting in Alphabetical Order, ignoring "\$" symbol.
- Name (Z-A): Sorting in Alphabetical Order, ignoring "\$" symbol.
- FTA: Sort channel by free and scrambled sequence. Free channels will be listed first and scrambled channels behind in the channel list.
- Lock: Unlocked channels are listed first end locked channels at the end.
- Default: Load the default sort of channels.

#### 3.1.4. EDIT

1. After pressing the [Yellow] button a window for entering the password will open. The default password is "0000".

2. You can Delete, Skip, Lock and Edit the channel (OSD 21). 3. Press [Exit] to leave the Channel Editing. The system will ask you to confirm the saving of the changes you made.

3.1.4.1 DELETE

In Channel Edit menu press [Red] button to mark a channel for deleting.

A confirmation of deleting one or all channels from the list is displayed (OSD 22a):

- Please, confirm pushing the [Red] button to select the channels one by one. Only the selected channels will be deleted.

- Confirm pushing the [green] button to select all the channels from the list.

Marked channels (OSD 22) will be deleted after you confirm to save the changes when you leave this menu.

#### 3.1.4.2 SKIP

**PAG 20** 

In Channel Edit menu, press [Green] button to place a Skip icon behind the name of the highlighted channel. Marked channels (OSD 23) will be skipped when you change channels in TV mode after you confirm to save the changes when you leavethis menu. Š

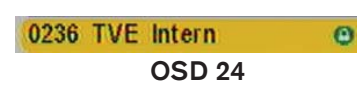

# Edit Channel Ho'r BiRD O011 Service 5 O012 Comera del De O013 Mediashopping O014 Service, 6 O015 Reite 6 Edit O016 RAI Spc Create Create O017 RAI Net Ho'r BiRD 018 019 Prima U/A/PCR 512850/512 Lock Service 1 Lock Service 1 Lock Service 1 Lock Service 1 Lock

**OSD 25** 

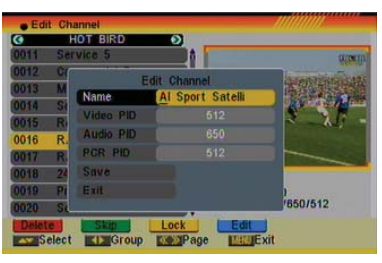

**OSD 26** 

| 0011 Sei | Satellite | HOT BIRD |   |
|----------|-----------|----------|---|
| 0012 Ca  | TP Index  |          |   |
| 0013 Me  |           |          |   |
| 0014 Set |           |          |   |
| 0015 Re  |           |          |   |
| 0016 RA  | Name      |          |   |
| 0017 RA  | Audio PiD |          |   |
| 0018 240 | PCR PID   |          |   |
| 0019 Pri | Save      |          |   |
| 0020 Ser | Exit      |          | 2 |

**OSD 27** 

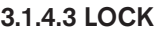

In Channel Edit menu, press [Yellow] button to place a Lock icon behind the name of the highlighted channel. Marked channels (OSD 24) will be locked and displayed only after password has been entered if you confirm to save the changes when you leave this menu.

#### 3.1.4.4 EDIT

Pressing the [Blue] button in the TV Channel List Edit menu will open another window where you can choose between Edit the actual channel or create a new channel (OSD 25).

1. Edit current channel: To edit the channel press the [Red] button (OSD 26).

- Name: You can edit the name of the current channel using the keys on the remote control.
- On the "Video PID", "Audio PID" and "PCR PID" items you can input numbers to modify the item's value.
- After modification select "Save" and press [OK] button to save the modified values and exit "Edit" mode. Or select "Exit" and press [OK] to leave Edit mode without saving the modifications.
- 2. Create: Press [Green] button to open the Create window (OSD 27).
- Press [OK] button on the "Satellite" item to display the satellite list. You can select the satellite for which you want to create a new channel.
- Highlight the "Name" item and edit the name of the current channel using the keys on the remote control.
- In "Video PID", "Audio PID" and "PCR PID" items you can enter the numbers directly to set these parameters of the new channel.
- After modification select "Save" and press [OK] to save the new channel and leave the Edit mode. Select "Exit" and press [OK] to exit the Edit mode without saving the new channel.

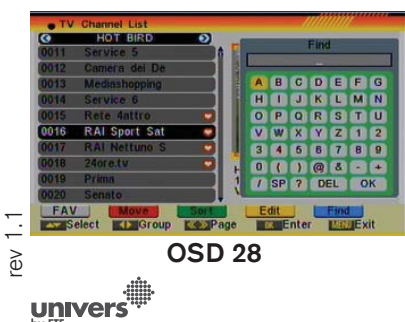

#### 3.1.5. FIND

2. After entering the character(s) highlight "OK" in the window and press [OK] on the RCU.

3. Press [Exit] button to close the Find window and brings you back to the channel list.

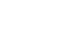

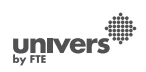

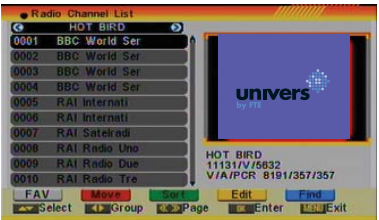

OSD 29

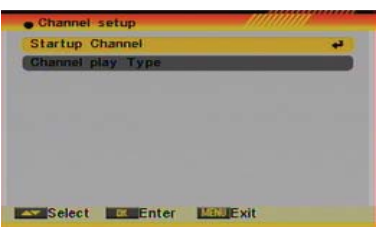

English

**OSD 30** 

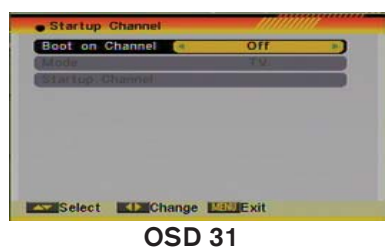

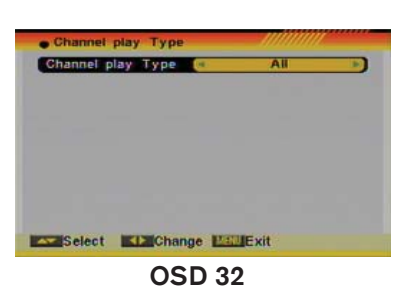

| avorite  |   | ravorite |   |
|----------|---|----------|---|
| Favorite | 2 | Favorite |   |
| Favorite | 3 | Favorite |   |
| Favorite | 4 | Favorite | 4 |
| Favorite | 5 | Favorite |   |
| Favorite | 6 | Favorite | 6 |
| Favorite | 7 | Favorite | 7 |
| Favorite | 8 | Favorite | 8 |

**OSD 33** 

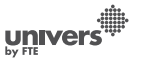

3.2. RADIO CHANNEL LIST

Basically the operation of "Radio Channel List" is same as "TV Channel List" (OSD 29).

#### 3.3. CHANNEL SETUP

When you enter the "Channel Setup" menu you will see a screen like beside (OSD 30):

#### 3.3.1. START-UP CHANNEL

Press [OK] to enter "Start-up Channel" menu to see the screen like showed beside (OSD 31):

1. If you set of "Boot on Channel" to "On" you can edit the following two items. If the setting is "Off" the box always starts with the channel that was running when the box has been switched off.

2. On the "Mode" item you can select either "TV channel" or "Radio channel".

3. On "Start-up Channel" item you can open the channel list by pressing [OK]. Then you can select the channel of you choice. Press [OK] again to confirm.

#### 3.3.2. CHANNEL PLAY TYPE

Press [OK] to enter "Channel Play Type" menu (OSD 32). 1. Here you can select the "playing channels" as "Free", "Scrambled" or "All".

2. If you select "Free" then all scrambled channels will be skipped when you change channels with [CH+/-].

3. Press [Exit] to leave the "Channel Setup" menu.

#### 3.4. FAVOURITE CHANNEL LIST NAME

In this menu, user is able to change the name of the Favourite Groups. Press [OK] to enter this menu and you will see a screen like beside (OSD 33).

To change the name of the Favourites Groups:

- 1. Press [ ) and select a Favorite Group.
- 2. Press [Ok] button to edit the name of the Group.
- 3. Once the name is correct, select "Ok" option and confirm pressing [OK] (OSD 34 next page).

4. If the name is used by other group, an alert message will appear on the TV.

5. Select "Exit" and press [OK] to leave this menu.

#### 3.5. DELETE ALL

To delete all channels:

- 1. Enter the password. The default password is "0000".
- 2. After entering the password correct a safety question will be

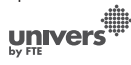

#### avorite group Favorite 1 BCDEFGH A IJ KLMNOPQR ST UVWXY Z OK

**OSD 34** 

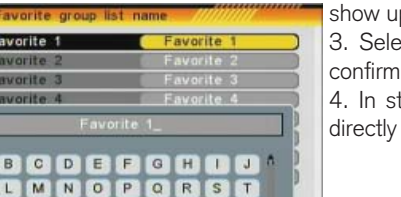

show up where you have to confirm first (OSD 35 next page). 3. Select "Yes" to delete all channels or "No" to cancel and confirm with [OK].

4. In step 2 and step 3, pressing [Exit] will exit the function directly without saving.

#### ? FREQUENTLY ASKED QUESTION

CHANNEL

Q: IF I incautiously delete all channels, what should I do? A: There are three ways to restore:

- To re-search all channels at the "Installation" menu.
- Use "Factory Default" function to restore all channels in the "Tools" menu. The receiver will load the factory channels.
- Use the "Restore channel list and settings" option as next point shows.

#### 3.6. RESTORE CHANNEL LIST AND SETTINGS

Using this option, the receiver will load the channels saved as previously as a backup of the user channels list (see point 3.7.). For restoring the default channels, please:

1. Enter the password. The default password is "0000".

2. After entering the password correct a safety question will show up where you have to confirm first (OSD 36).

3. Select "Yes" to delete all channels or "No" to cancel and confirm with [OK].

4. In step 2 and step 3, pressing [Exit] will exit the function directly without saving.

#### 3.7 SAVE CHANNEL LIST AND SETTINGS

This option is very important, because here is where the security of your data lies. This option makes a backup of the channel list and it will allow restoring the channel list even thought after a factory default.

Once you have customized your receiver and everything operates properly, you have the possibility, with this option, to save the programs' data.

1. Enter the password. The default password is "0000".

2. After entering the password correct a safety question will show up where you have to confirm first (OSD 37).

3. Select "Yes" to delete all channels or "No" to cancel and confirm with [OK].

4. In step 2 and step 3, pressing [Exit] will exit the function directly without saving.

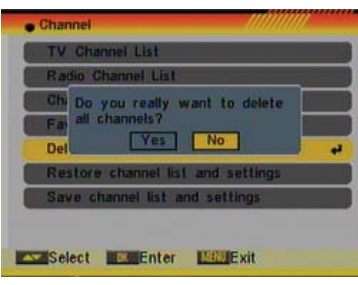

**OSD 35** 

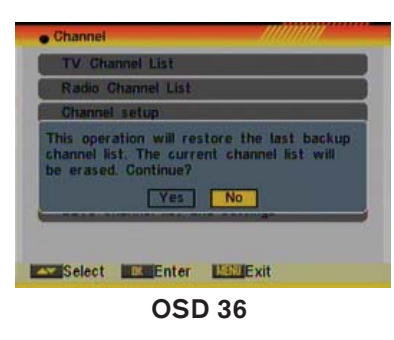

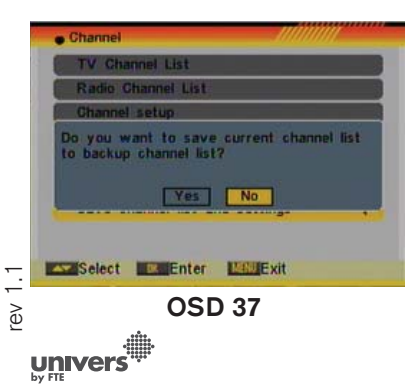

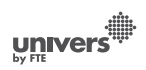

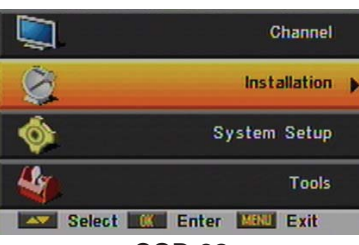

**OSD 38** 

#### 4. INSTALLATION

Press [Menu] in the TV mode to enter the main menu (OSD 38).

- 2. Press [OK] to enter the selected item.
- In the Installation menu (OSD 39):
- 3. Press [ 🖚 🐨 ] to select the wanted menu item.
- 4. Press [OK] to enter the selected item among.
- Single Search
- Multi Search
- TP Scan
- Satellite List
- Satellite Guide

#### 4.1. SINGLE SEARCH

After selecting Antenna Setup another window will be opened (OSD 40).

You can edit the following items:

1. Satellite: Press [  $\iff$   $\implies$ ] to switch Satellites or press [OK] to enter satellite list to select directly.

2. LNB Configuration: Selecting this option and pressing [OK], the LNB Configuration menu will be displayed (OSD 41). In this menu, next options can be modified:

- LNB Type: Press [ ← ← ] to switch among "Standard", "User" and "Universal" mode. If you select "Standard" or "User", the frequency of the LNB can be changed. Pressing [OK] the frequencies will appear to be edited. Select the frequency you want to edit and change the value with [ ← ←]
- 22K: Use [ Jos switch "ON" and "Off". The 22 kHz signal is used in KU Universal LNBs to change between low band and high band. After choosing LNB type "Universal" you cannot modify 22K.
- DiSEqC1.0: Use [ ➡] to switch the options of DiSEqC switches.

- Polarity: Press [ <>>>] to switch between "Auto / H / V".

Once the LNB is configured, press [Exit] to save the changes and go to the previous window to continue configuring the antenna.

- Toneburst: Press [≪ ≫] to switch this function "On" or "Off".

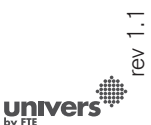

| • Installat | on      |          |    |
|-------------|---------|----------|----|
| Single Se   | earch   |          | e. |
| Multi Se    | arch    |          |    |
| TP Scan     | laure - |          |    |
| Satellite   | List    |          |    |
| Satellite   | Guide   |          |    |
|             |         |          |    |
|             |         |          |    |
|             |         |          |    |
| Select      | Enter   | MENUExit |    |
|             | OSE     | ) 39     |    |

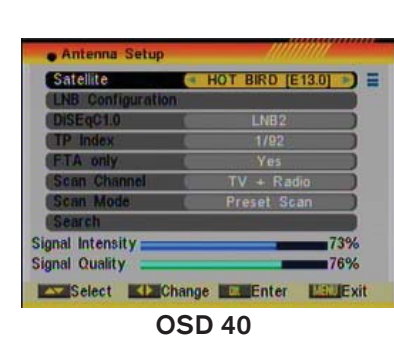

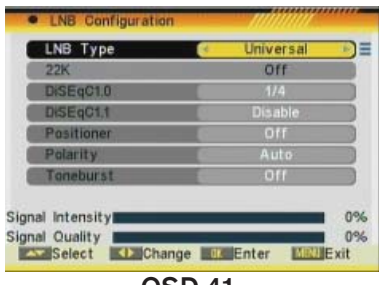

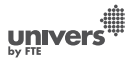

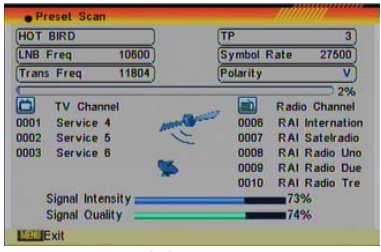

**OSD 42** 

| Satellite    | <ul> <li>HOT BIRD [E13.0]</li> </ul> |
|--------------|--------------------------------------|
| FTA only     | Yes                                  |
| Scan Channel | TV + Radio                           |
| Scan Mode    | Preset Scan                          |
| Search       |                                      |
|              |                                      |
| No satellite | select!                              |
| No satellite | select!<br>Change we Enter Manuel    |

**OSD 43** 

| Satellite | HOT BIRD [E13.0] | n)              |
|-----------|------------------|-----------------|
| FTA only  | JASTRA [E19.2]   | 10              |
| Scan Char | INTELSAT [E60.0] |                 |
| Scan Mod  | NSS 703 [E57.0]  |                 |
| Search    | BONUM [E56.0]    |                 |
|           | INTELSAT [E55.0] |                 |
|           | EXPRESS [E53.1]  |                 |
| No sa     | atellite select! |                 |
| Select    | Change Enter     | <b>HAN Exit</b> |

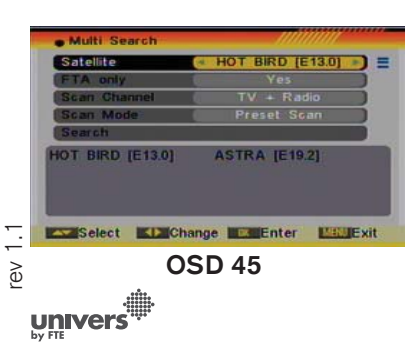

3. DiSEqC1.0: Use [ $\ll \gg$ ] to switch the options of DiSEqC switches.

4. On "TP Index" item use [ $\Longrightarrow$ ] to select the desired transponder.

5. In the "FTA Only" item, press [ $\ll \gg$ ] to select to scan only free channels or even scrambled channels. If you select "Yes" it will scan free channels only.

6. In "Scan Channel" item, press [≪ ≫] to select to scan TV + Radio Channels, or just TV channels or just Radio channels.

7. In "Scan Mode" item you can select "Auto Scan" to blind scan or "Preset Scan" to scan all preset transponders.

8. Move the highlight to "Search" and press [OK] button to start scanning. Bars are showing the progress of the channel scanning in the lower part of the window and the found channels are listed (OSD 42).

You can stop the scan with [Exit] and save the so far found channels.

9. Press [Exit] to exit this menu. A window to confirm the changes will appear.

#### 4.2. MULTI SEARCH

When you enter the "Multi Search" menu a window like the one beside will open (OSD 43).

1. On "Satellite" item press [OK] to open the satellite list (OSD 44). Then press [ • • • • ] to move the highlight and press [OK] to mark/unmark and [EXIT] to finish the selection. You can select several satellites in this menu. At the bottom of the screen you can see the selected satellites (OSD 45). The system will use DiSEqC1.0/1.1, DiSEqC1.2 and USALS functions to search the marked satellites and scan channels.

2. On "FTA Only" item, press [ $\ll \gg$ ] to select scanning of all channels or just scanning of free channels. If you select "Yes" it will scan free channels only.

3. On "Scan Channel" item, press [ $\ll \gg$ ] to select the scanning range from TV + Radio Channels, only TV channels or only Radio channels.

4. On "Scan Mode" item, you can select "Auto Scan" to make a blind scan or "Preset Scan" to scan all preset transponders of the selected satellites.

5. Select "Search" and press [OK] to start scanning. In the lower part of the window the progress of scanning and the found channels are displayed.

6. Press [Exit] to cancel or finish the scanning and saving the found channels.

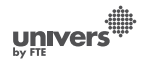

**PAG 25** 

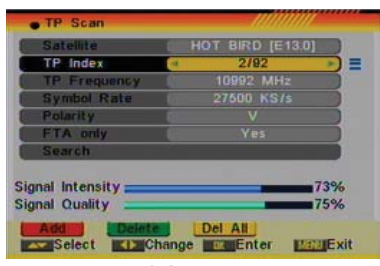

**OSD 46** 

| Satellite    |     | HOT BIRD [E13.0] | 1000 |
|--------------|-----|------------------|------|
| TP Index     | 14  | New Garrier      | *    |
| TP Frequency |     |                  |      |
| Symbol Rate  | 61  |                  |      |
| Polarity     | 600 |                  |      |
| FTA only     |     |                  |      |
| Search       |     |                  |      |
| al Intensity |     | -                | 379  |
| ol Quality   |     | 100 C            | 7%   |

**OSD 47** 

| Satemite                       |                | D [E13.0]  | 1      |
|--------------------------------|----------------|------------|--------|
| TP Index                       | · 2/           | 92 🕨       |        |
| TP Frequency                   |                |            | 1      |
| Symbol Do w                    | want to dek    | ate TP2    | )      |
| Polarity                       | ou want to dea |            | 1      |
| ETA or                         | Vas I No       |            | 1      |
| Search                         | Lies   Inv     |            | 1      |
|                                |                |            |        |
|                                |                |            |        |
| anal Intensity                 |                | 739        | 6      |
| gnal Intensity                 |                | 739        | 10     |
| gnal Intensity<br>gnal Quality |                | 739        | %<br>% |
| gnal Intensity<br>gnal Quality | Del All        | 739        | %<br>% |
| ignal Intensity                | Del All        | 739<br>749 | ×6 ×6  |

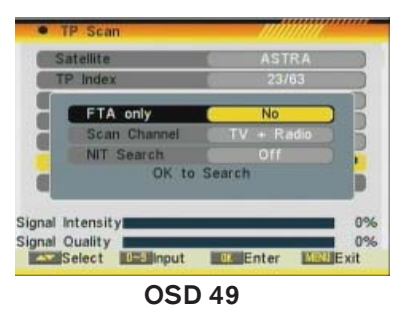

#### 4.3. TP SCAN

When you enter "TP Scan" menu a window like the one beside will be displayed (OSD 46):

1. On "Satellite" item, press [ $\ll \gg$ ] to select the satellite you want to scan or press [OK] to open the satellite list for selection.

2. On "TP Index" item use  $[\textcircled{\sc select}]$  to select the desired transponder.

If any of the TP of the list have tuned and stored channels into the receiver, the following two options "Frequency" and "Symbol Rate" will not be able to be edited.

It means that the parameters cannot be modified by error neither loosing the stored channels when any value of the data base is changed.

In case of any value, for example the Symbol Rate of a TP, has been modified by the provider and the receiver has these channels tuned, the TP must be deleted (it will delete all the channels of this TP), create it again with the correct data, and to carry out a new search of the TP.

In this item you can also add, delete or delete all TP.

- Press [Red] button to add a new TP (OSD 47). You have to set the parameters of "TP Frequency" and "Symbol Rate" for this new transponder. Therefore use the number buttons of the RCU. The available range are "3000~13450 MHz" and "1000~45000KS/s".
- Press [Green] button to delete the current TP. A safety question will be displayed for confirmation to delete the current transponder or not (OSD 48). If you select "Yes", the current transponder will be deleted and the total number of transponders will be reduced.
- Press [Yellow] button to delete all TP. A safety question will be displayed for confirmation to delete all transponders or not. If you select "Yes", all transponders will be deleted.

5. Search channels of the TP: Selecting this option, a new window appears, where you can configure the following parameters (OSD 49):

- On "FTA Only" item, press [ ) to select scanning of all channels or just scanning of free channels. If you select "Yes" it will scan free channels only.

- On "Scan Channel" item, press [  $\ll \gg$ ] to select the scanning range from TV + Radio Channels, only TV channels or only Radio channels.

- Search NIT: If you select this option as "Off", the receiver

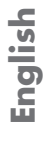

PAG 26

| . Sa  | atellite List |        |     |
|-------|---------------|--------|-----|
| [1]   | HOT BIRD      | E 13.0 | 1   |
| [2]   | ASTRA         | E 19.2 | 1   |
| [3]   | INTELSAT      | E 80.0 | 9   |
| [4]   | NSS 703       | E 57.0 | 1   |
| [6]   | BONUM         | E 56.0 |     |
| [6]   | INTELSAT      | E 55.0 | 0   |
| 171   | EXPRESS       | E 53.1 |     |
| [8]   | PANAMSAT      | E 45.0 |     |
| [0]   | TURKSAT 10    | E 42.0 | - 3 |
| (640) | EXPRESS       | E 40.0 |     |

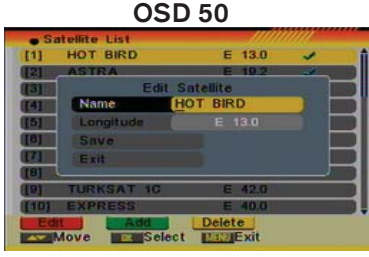

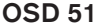

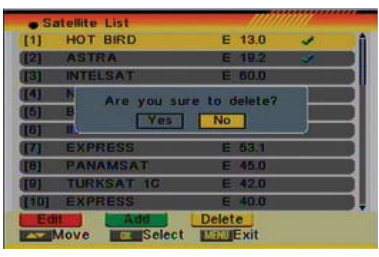

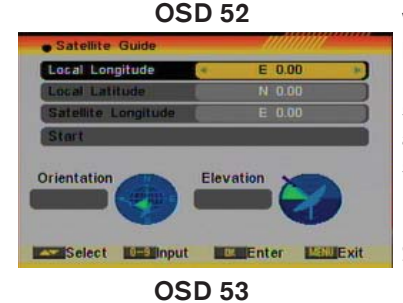

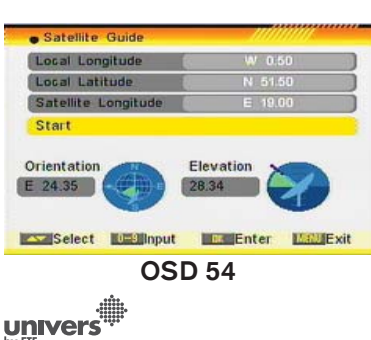

will search the selected TP. In case you select "On", the NIT (Network Identification) will be identified and the receiver will automatically search all the TP of this network.

6. Press [OK] to start scanning.

7. On the "TP Scan" item, press [Exit] to cancel the scanning and saving the found channels.

#### 4.4. SATELLITE LIST

When you enter the "Satellite List" menu you can see a window like the one beside (OSD 50):

1. Move through the satellite list using [  $\clubsuit \$  ] and mark/ unmark the satellites that you want pressing [OK]

2. Press [Red] button to enter edit satellite menu (OSD 51). You can edit the satellite's name and its longitude. Once you have edited the satellite, select "Save" option and confirm with [OK]. If you prefer to exit without saving the changes select "Exit" and press [OK].

3. Press [Green] button to open the "Add satellite" window. You can edit the satellite's name and its longitude. Once you have edited the satellite, select "Save" option and confirm with [OK]. If you prefer to exit without saving the changes select "Exit" and press [OK].

4. After pressing [Yellow] button you will be asked "Are you sure to delete?" (OSD 52). Select "Yes" to delete the marked satellite. Select "No" to cancel the operation.

#### 4.5. SATELLITE GUIDE

When you enter "Satellite Guide" menu, you will see the screen like beside (OSD 53).

Here you can enter your local longitude and latitude and the satellite's longitude. The receiver calculates the antenna's azimuth and elevation to point your antenna to the selected satellite.

1. Use the [Number] buttons to input the values of "Local Longitude", "Local Latitude" and "Satellite Longitude".

2. Press [ >> ]buttons to select east or west in "Local Longitude" and "Satellite Longitude" or to select north or south in "Local Latitude".

3. Highlight the "Start" item and press [OK]. In the lower part of the window the corresponding values for the antenna setting are displayed (OSD 54).

4. Orientation means the angle between south and satellite.

5. Press [Exit] to leave this feature

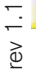

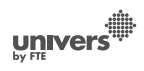

#### SYSTEM SETUP

![](_page_27_Picture_1.jpeg)

#### **OSD 55**

#### 5. SYSTEM SETUP

Press [Menu] in the TV mode to enter the main menu (OSD 55).

- 2. Press [OK] to enter the selected item.
- In the System Setup menu (OSD 56):
- 3. Press [ • ] to select the wanted menu item.
- 4. Press [OK] to enter the selected item among.
- Language
- TV System
- Time & Timer Setting
- OSD Setting
- Parental Lock
- I NB Power
- RCU Position Switch

#### 5.1. LANGUAGE

After selecting the "Language" menu you will see a window like beside (OSD 57):

1. Language: press [ <>>> to select languages. The selection of languages include: English, German, French, Spanish, Italian, Portuguese, Turkish, Polish, Russian, Danish, Greek, Hungarian, Arabic, Farsi.

2. First Audio: Some channels offer more than one audio language. This function allows you to set the preferred audio language for those channels using [ < > ]. If a channel offers the same audio language as the "First Audio" you set the system will play this audio language as default. If the channel does not offer this audio language then the system will compare the offered languages with the second audio language. The selections of audio languages include: English, German, French, Spanish, Italian, Portuguese, Turkish, Polish, Russian, Danish, Greek, Hungarian, Arabic, Farsi.

3. Second Audio: If the channel has no audio language that corresponds with "First Audio" but with "Second Audio" the system will play the second audio language as default. If no audio language corresponds with the "Second Audio" then the default language of the current channel will be played instead. The selections of audio languages include: English, German, French, Spanish, Italian, Portuguese, Turkish, Polish, Russian, Danish, Greek, Hungarian, Arabic, Farsi.

univer

4. Press [Exit] to return back from "Language" menu.

| Language             |            |
|----------------------|------------|
| TV System            |            |
| Time & Timer setting |            |
| OSD Setting          |            |
| Parental Lock        |            |
| LNB Power            | On         |
| RCU position switch  | Position 1 |

| <b>JSD 30</b> |
|---------------|
|---------------|

Select Enter WellExit

(

| • Language   |       |               |
|--------------|-------|---------------|
| Language     | 14    | English 🕨     |
| First Audio  |       | English       |
| Second Audio | 0     | English       |
|              |       |               |
|              |       |               |
|              |       |               |
|              |       |               |
|              |       |               |
|              |       |               |
| Select Cha   | nge 🖽 | <b>U</b> Exit |

#### SYSTEM SETUP

![](_page_28_Picture_1.jpeg)

OSD 58

| Time & Timer setting | minin |
|----------------------|-------|
| Timer                | دي    |
| Local Time Setting   |       |
| Sleep Timer          |       |
|                      |       |
|                      |       |
|                      |       |
|                      |       |
|                      |       |
|                      |       |
| Select CEnter Manue  | tit   |
| OSD 59               |       |

#### 5.2. TV SYSTEM

When you enter the "TV System" menu you will see the screen like below (OSD 58):

4. VCR Loopthrought: If there is a VCR connected to the receiver and, the receiver is connected to the TV, user can choose what prefer to watch on TV when both equipments are connected at the same time. If the selection is "VCR master", the VCR will be showed even the receiver is on. If the selection is "STB master", the receiver will be showed on the TV.

5. Press [Exit] to close the "TV System" menu.

- \* With this model, 4:3 / 16:9 switching is not allowed.
- \* With this model, RGB output is not allowed.

#### 5.3. TIME & TIMER SETTING

When you enter "Time" "Local Time Setting" or "Sleep Timer" a menu with three items will be opened (OSD 59). Use [ • • • ] to select between the three options and confirm with [OK].

#### 5.3.1. TIMER

Select "Timer" item and press [OK] to enter the "Timer list" menu (OSD 60).

The current time will be displayed in the first column. If the current time is incorrect, please modify it with the [Number] buttons at the "Time" menu.

2. Timer Mode: Select how often the timer is running: Once, Daily, Weekly, Monthly and Yearly. Or switch the timer off.

3. Timer Service: Select between Channel (timer setting for channel change and Wakeup/Sleep) and Message (reminding message).

4. When you select "Channel" (timer setting for channel change and Wakeup/Sleep) then you have further options you need to set (OSD 61):

- Wakeup Channel: press [OK] to enter the channel list and select the channel you want to see.
- Wakeup Date: use number buttons to input your wakeup date.

![](_page_28_Picture_24.jpeg)

![](_page_28_Picture_25.jpeg)

**PAG 29** 

![](_page_28_Picture_27.jpeg)

![](_page_29_Picture_0.jpeg)

**OSD 62** 

![](_page_29_Figure_1.jpeg)

**OSD 63** 

![](_page_29_Picture_3.jpeg)

- SYSTEM SETUP
- On Time: use number buttons to input your wakeup time. If date and time are reached then no matter if the system is in standby mode or in playing mode, it will automatically switch to the channel you set and start to play.
- Duration: Here you can set the time you want to see or play this channel. After the time set the system will automatically switch to standby mode. If you don't want the box to be switched to standby mode then set the duration to 00:00.
- 5. When you select "Message" (reminding message) option in "Timer Service" then you can enter additional data (OSD 62):
- reminding message from Birthday, Anniversary and General.
- Wakeup Date: Use the [Number] buttons to input your wakeup date.

- On Time: Use the [Number] buttons to input your wakeup time. If date and time are reached, no matter if the system is in standby mode or in playing mode, it will automatically show a reminding message.

- The message will be displayed on the screen until you press [Exit] to close it.
- 6. Press [Exit] to leave the "Timer" menu.

#### 5.3.2. LOCAL TIME SETTING

When you select "Local Time Setting" and press [OK] then you will see a window like the one beside (OSD 63):

1. GMT Usage: This item is used to set the time by using the time signal from the satellite. Press  $[ \blacksquare \square ]$  to change the setting.

2. The "GMT Offset" item is only available when "GMT Usage" With every time you press the button the time offset will be increased / decreased by half an hour.

3. Summer: this option is only available when "USE GMT" is enabled. Use  $[ \ll \gg ]$  to switch on/off the summer timetable.

4. "Date" and "Time" items are only available when the "GMT Usage" is set to "Off". Press [≪∞] to select one item and use number buttons to input time and date directly.

NOTE: If the current channel provides the correct time information, you will see the current time after you entered "Time" menu. If the channel doesn't provide time information, you have to input the date and time information manually. The most channels support the time signal.

5. Show time: Use [ <>>>] to switch on/off this option. When the option is enabled, the time will be displayed at the TV in a frame in the top right margin (OSD 64)

6. Press [Exit] to exit the menu.

![](_page_29_Picture_22.jpeg)

![](_page_29_Picture_23.jpeg)

#### SYSTEM SETUP

![](_page_30_Picture_1.jpeg)

OSD 65

| Subtitle Display 🤘    | Off    |
|-----------------------|--------|
| OSD Timeout           | 3      |
| Position              | Bottom |
| OSD Transparency      | 011    |
| Load OSD Setting Defa | ult    |

**OSD 66** 

#### 5.3.3. SLEEP TIMER

Press [OK] button in this option to set the sleep timer. You will see "SLEEP TIME OFF / SLEEP TIME 10 / SLEEP TIME 30 / SLEEP TIME 60 / SLEEP TIME 90 / SLEEP TIME 120". (OSD 65)

If you set a sleep time, the system will change to Standby mode after the chosen time period.

#### 5.4. OSD SETTING

When you select "OSD Setting" you will see a screen like beside (OSD 66):

1. Subtitle Display: Press [ $\ll \gg$ ] to select "On" or "Off". If the current channel has subtitle information, it will be displayed if this function is "On". If this function is "Off" subtitles won't be displayed.

3. Position: To define the position of the information's bar (top/bottom).

4. OSD Transparency: With this parameter you can set the transparency of the menus. Press [ $\ll \gg$ ] select the value between 10%, 20%, 30%, and 40% and "NO" (means no transparency function).

5. Load OSD Setting Default: If you want to reset your OSD settings to the default settings then select this item and press [OK].

6. Press [Exit] button to leave the "OSD Setting" menu.

#### 5.5. PARENTAL LOCK

You can set a password for anyone who wishes to operate the "Installation" menu. You can also set the password to lock channels. Below you find how to set and change the password.

1. On "Parental Lock", press [OK] to open a dialogue box and input the password. After you entered the correct password, you will see a screen like beside (OSD 67):

2. Menu Lock: If Menu Lock is set to "Yes" then you need to enter the password every time you want to open then menu. If it is set to "No" then you can open the menu without entering the password first.

3. Channel Lock: If set to "Yes" then you need to enter the password before you can see those channels which have been marked as locked channels in the Channel menu. If it is set to "No" then even those channels can be selected without entering the password first.

4. New Password: Here you can change the existing password. You should do this after you set up the receiver the first time

|   | Turencur coon   | _              |          | _      |
|---|-----------------|----------------|----------|--------|
|   | Menu Lock       | (4)            | No       | - 18   |
|   | Channel Lock    | 1              | Yes      | )      |
|   | New Password    |                | ****     |        |
|   | Contum Password |                |          |        |
| I |                 |                |          |        |
|   | Select Char     | nge 💵          | Input 12 | Exit   |
|   | Select Char     | nge 💵<br>SD 67 | Noput 🔛  | WE xit |

PAG 31

![](_page_30_Picture_25.jpeg)

#### SYSTEM SETUP

![](_page_31_Picture_1.jpeg)

**OSD 68** 

nglish

and every time when you think that your password is known by unauthorized persons. To change the password, enter the new password in the "New Password" item and repeat the same one in the "Confirm Password" item. If the passwords are not identically then you will see a warning message. If you entered the same new password in both fields then you will see the message "Saving Data, Please Wait...". From now on you need to use the new password to open locked menus or locked channels.

NOTE: The default password is 0000

5. Press [Exit] to leave the "Parental Lock" menu.

# System Setup Language TV System Time & Timer setting OSD Setting Parental Lock LNB Power On RCU position switch Select Select RCU Enter RCU Enter

**OSD 69** 

#### 5.6. LNB POWER

Here you can set the power output to the LNB (OSD 68). If your receiver is connected to the LNB directly then you need to set the LNB Power to "On". If your receiver is connected to a multi switch (SMATV signal distribution system) then it may be that you don't need to provide the power to the LNB. But since this is depending on the kind of installed distribution system we recommend you to contact your installer or to refer to the user manual of this system to get the correct information.

You also just can change this setting and check if you still can receive the channels. If the LNB Power is off and you still can see all channels then we recommend this setting.

![](_page_31_Picture_11.jpeg)

#### **OSD 70**

#### 5.7. RCU POSITION SWITCH

In order to avoid interferences between remote controls, you have the possibility to change the code of it, to do that you have to change the position of a switch in the remote control.

But first of all you have to change this code in the receiver. You can do this in the menu "RCU Position" (OSD 69).

You have to select the same position in the receiver than in the remote control (OSD 70).

univer

![](_page_31_Figure_17.jpeg)

![](_page_32_Picture_1.jpeg)

Information

Quick Setup

Select Estenter

**OSD 72** 

#### 6. TOOLS

Press [Menu] in the TV mode to enter the main menu (OSD 71).

- 1. Press [ 🖚 🖤 ] to select the Tools item.
- 2. Press [OK] to enter the selected item.
- In the Tools menu (OSD 72):
- 3. Press [ 🖚 🐨 ] to select the wanted menu item.
- 4. Press [OK] to enter the selected item among.
- Information
- Quick Setup
- Game
- Factory Default
- Software Upgrade
- SatcoDX Auto Programing

#### 6.1. INFORMATION

1. When you select the "Information" menu you will see a screen like beside (OSD 73). The screen displays data about the current channel. This function is the same as the function [Info] in the full screen TV mode.

2. Press [Exit] button to leave the information display.

![](_page_32_Figure_19.jpeg)

|   | Menu Language          | 4   | English |
|---|------------------------|-----|---------|
| Ī | First Audio            | 100 | English |
| i | Second Audio           | [   | English |
| i | LNB Power              | 0   | On      |
|   | Single Search          |     |         |
| i | Multi Satellite Search | 1   |         |
| i | Main Menu              |     |         |

#### 6.2. QUICK SETUP

The receiver includes an installation assistant that will help you to setup the different parameters as you can see at OSD 74.

1. Language: press [ $\ll \gg$ ] to select the language that will appear on the menus (see point 5.1.)

2. First Audio: Some channels offer more than one audio language. This function allows you to set the preferred audio language for those channels using  $[ = \infty ]$ . (See point 5.1.)

3. Second Audio: Some channels offer more than one audio language. This function allows you to set the second audio language for those channels using [ $\ll \gg$ ]. (See point 5.1.)

4. LNB Power: If your receiver is connected to the LNB directly then you need to set the LNB Power to "On". If your receiver is connected to a multi switch (SMATV signal distribution system) then it may be that you don't need to provide the power to the LNB. (See point 5.6.)

5. Single Search: Selecting this option and pressing [OK], you will access to the Antenna Setup menu (see point 4.1.).

6. Multi search: Selecting this option and pressing [OK], you will access to "Multi search" menu (see point 4.3.).

![](_page_32_Picture_29.jpeg)

![](_page_32_Picture_31.jpeg)

![](_page_33_Picture_1.jpeg)

OSD 75

#### 6.3. GAME

When you enter "Game" menu, you will see three Games include Tetris, Snake and Othello (OSD 75).

#### 6.3.1. TETRIS

- 1. Mark "Setup" and press  $[ \blacksquare ]$  to select the level (speed).
- 2. Mark "Start" and press [OK] to start the game.
- 3. Mark "Cancel" and press [OK] to leave the game.
- 4. Play the game:
- Press [ ] to rotate the block clockwise
- Press [\*\*] to drop the block faster
- Press [OK] to Pause/Play the game
- Press [Exit] to leave the game and return to the Game menu.

#### 6.3.2. SNAKE

- 1. Mark "Setup" and press  $[ \blacksquare ]$  to select the level (speed).
- 2. Mark "Start" and press [OK] to start the game.
- 3. Mark "Cancel" and press [OK] to leave the game.
- 4. Play the game:
- Press [ >> >> >> >> ] to guide the snake to the red blocks.
   Every block you ate increases the length of the snake. If the snake runs against a wall or against itself then it dies.
- Press [OK] to Pause/Play the game
- Press [Exit] to quit the game and return to the Game menu.

#### 6.3.3. OTHELLO

- 2. Mark "Start" and press [OK] to start the game.
- 3. Mark "Cancel" and press [OK] to leave the game.
- 4. Play the game:
- Press [ < > < > ] to position the round mark.
- Press [OK] to set your stone.
- Press [Exit] to quit the game and return to the Game menu.

#### 6.4. FACTORY DEFAULT

When you press [OK] on the "Default Value" item:

1. A dialogue box will occur where you need to enter the password.

2. After you input the correct password a warning message will be displayed like the one beside (OSD 76).

3. If you select "Yes" then all changes you made will be reset to default values. Make sure you really want to do this!

4. Press [Exit] in both steps will close the window withoutresetting the receiver.

![](_page_33_Picture_37.jpeg)

![](_page_33_Picture_38.jpeg)

![](_page_34_Picture_1.jpeg)

**OSD 77** 

![](_page_34_Picture_3.jpeg)

There are two ways of upgrading the software of the receiver as you can see at OSD 77.

#### 6.5.1. RS232 UPGRADE

1. This function allows you to upgrade the software of the receiver. This can be done from PC to receiver or from a master receiver to a slave receiver.

3. Switch on the slave receiver.

4. Mark "Start" on the master receiver and press [OK] to start upgrade. Wait until the display on the front panel shows "END". Then switch off the receiver and on again. Now the new software is used.

7. Press [Exit] to save the setting without upgrade.

For more information about software upgrade, please visit http://www.universbyfte.com

#### 6.5.2. UPGRADE BY SATELLITE

This function can upgrade the software of your receiver through data sent by a satellite. At the moment we offer satellite updates only through ASTRA1 satellite.

1. Select the satellite and TP or input the TP value and download PID.

2. Then mark "Start" and press [Enter] to begin the download of the upgrade (OSD 79). This may need up to 60 Minutes. Therefore we suggest using of this function only if you don't intent to watch TV during this time.

At the moment of writing this manual, the data for the software upgrade by Satellite is:

- •Satellite: Astra
- •TP Frequency: 12604 MHz.
- •Symbol Rate: 22000
- •Polarity: Horizontal
- Download PID: 1277

For changes in the data of the satellite please visit http://www. universbyfte.com

#### 6.6. SATCODX AUTO PROGRAMMING

This function is using the tables of the SatcoDX websites to update your channel and satellite lists.

- 1. Start the SatcoDX application on your PC.
- 2. Select "SatcoDX Auto Programming" item from the "Tools"

![](_page_34_Picture_27.jpeg)

OSD 78

![](_page_34_Figure_29.jpeg)

univers

**PAG 35** 

![](_page_34_Picture_31.jpeg)

![](_page_35_Picture_1.jpeg)

menu and press [OK]. The screen will show the message "OK to Proceed" (OSD 80).

3. Press [OK] again and you will see the message "Ready to Download" (OSD 81).

4. In the PC application set the Baud Rate to 115200 and start the download procedure.

! Caution: The new download channels will delete the original channels list. Please be careful before using it.

| id I |
|------|
| ( 00 |
|      |
|      |
|      |

![](_page_35_Picture_8.jpeg)

#### TECHNICAL SPECIFICATION

### 7. TECHNICAL SPECIFICATION

| VIDEO<br>Decodina                   | MPEG-2 & MEPG-1 compatible                |
|-------------------------------------|-------------------------------------------|
| Bit rate                            | Max 15Mbps                                |
| Outout                              | PAL/NTSC                                  |
|                                     | 720×480 @ 30fps: 720×576 @25fps           |
| Output connector                    | Scort                                     |
| Output connector                    |                                           |
| AUDIO                               |                                           |
| Decoding                            | MPEG-2/MPEG-1 layer I & II                |
| Mode                                | Mono, Dual, Stereo, Joint stereo          |
| Bit rate                            | Max 384Kbps                               |
| Output connector                    | Scart / SPDIF                             |
|                                     |                                           |
| Demodulation                        | QPSK                                      |
| Symbol rate                         | SCPC/MCPC                                 |
| Outer code                          | RS (204, 188, 8)                          |
| Inner code                          | ALL DVB rates                             |
| Energy dispersion                   | DVB-S recommendation                      |
|                                     |                                           |
| INPUT SIGNAL<br>Frequency           | 950MHz ~ 2150MHz                          |
|                                     | -65dBm ~ -25dBm                           |
| Channel handwidth                   | 36MHz                                     |
|                                     | E-type connector                          |
| input socked                        |                                           |
| LNB CONTROL                         |                                           |
|                                     | 13/18V (500mA max) with                   |
| Polarized control                   | short circuit protection                  |
| DiSEqC control                      | 13/18V polarization (vertical/horizontal) |
|                                     | DiSEqC1.0 DiSEqC1.1 and DiSEqC 1.2        |
| MISCELLANEOUS                       |                                           |
| Supply voltage                      | 100~240VAC/50~60Hz                        |
| Power consumption                   | Typ. 21 watts / Max. 30 watts             |
| Operation temperature               | +5° to +40°                               |
| Storage temperature                 | -20° to +70°                              |
| Dimension (W $\times$ D $\times$ H) | 240x190x45 mm                             |
| Weight                              | 1.1Kg                                     |
| -                                   |                                           |

![](_page_36_Figure_3.jpeg)

![](_page_36_Picture_5.jpeg)

## CE

#### **"WE, UNIVERS BY FTE, DECLARE**

#### THAT THE PRODUCTS

#### U4120

#### IS IN CONFORMITY WITH FOLLOWING DIRECTIVES

#### LVD 73/23/EEC

#### EMC 89/336/EEC

#### AS LAST AMENDED BY 93/68/EEC"

![](_page_37_Picture_11.jpeg)